## Technical Bulletin

Bulletin No: TCH-013-029

Effective Date: 2/24/2020

Cancels: Same dated 12/04/2019

Page: 1 of 4

## subject: Bendix<sup>™</sup> SmarTire<sup>®</sup> TPMS Maintenance Hand Tool Software Update

In conjunction with the release of the new Bendix<sup>™</sup> SmarTire<sup>®</sup> TPMS sensor, Bendix is providing updated software for the Bendix SmarTire TPMS maintenance hand tool to allow the tool to support all functions of the new sensor. While this tool will initiate and learn the new TPMS sensors, the software must be upgraded to allow the tool to display data on the screen during these processes. Without the update, the tool will not read back and display the sensor ID code, pressure, temperature, or battery status.

The software update function is used to download the latest SmarTire Maintenance Tool software from a Personal Computer (PC) onto the tool. This bulletin outlines the items and steps required to carry out the download.

|                                                                         | Items Needed                                                                | Description                                                                                                    |
|-------------------------------------------------------------------------|-----------------------------------------------------------------------------|----------------------------------------------------------------------------------------------------|
|                                                                         | Custom RS-232<br>Cable (included with<br>tool when originally<br>purchased) | This cable is required to connect the computer to the Maintenance Hand Tool                                                                                      |
| (e) (e) (e)                                                             | USB to Serial Cable                                                         | This cable is required if your computer does<br>not have a serial port. Connect the serial end<br>to the Custom RS-232 Cable and the USB end<br>to your computer |
|                                                                         | Personal Computer                                                           | Microsoft® Windows® Required                                                                                                    |
| Bendix <sup>™</sup> SmarTire <sup>®</sup> TPMS<br>Maintenance Hand Tool | Tool Update Software<br>Program                                             | The software that is required to update the Maintenance Hand Tool to the latest version                                                                          |
| Part No. 090.0011                                                       |                                                                             |                                                                                                    |

Figure 1 – Materials Needed to Complete the Software Upgrade

With the release of the new Bendix TPMS Sensor (PNU-248), it is recommended that the software on the TPMS Maintenance Hand Tool be updated in order for all functions to work with the sensors.

## **Software Update Process**

Be sure to have all of the items needed to complete the upgrade readily available. *See Figure 1.* 

- The software update function is used to download the latest Bendix SmarTire TPMS Maintenance Tool software from a PC. Visit http://smartire. com/support/manuals to download the SmarTire Maintenance Tool 090.0011 Firmware Update Version 1.71 by completing the following steps:
  - a. Under the Downloads heading click on the "Version 1.71..." file.
  - b. Select the <u>Open</u> button, then the <u>Allow</u> button. The window shown in Figure 2 will open.
  - c. Click the <u>Extract To</u> button and the Extraction path and options window will open. In this window you will see the Destination path. This is the download location where the file is to be stored. Note the location or select a new location by clicking the down arrow

| Extract To Button                                                                                                    |                                                                        |                                                                   |                                                                                                    |                                                          |                                            |
|----------------------------------------------------------------------------------------------------|------------------------------------------------------------------------|-------------------------------------------------------------------|----------------------------------------------------------------------------------------------------|----------------------------------------------------------|--------------------------------------------|
| SmarTire_Maintenance_Tool_090-0011_Firmware_Upda                                                                                                    | ate_1-71.zip - Wi                                                      | nRAR                                                              |                                                                                                    |                                                          |                                            |
| File Commands pools Favorites Options Help                                                                                                    |                                                                        |                                                                   |                                                                                                    |                                                          |                                            |
| 🝠 🔯 🕽 🗠 🏷 🙀                                                                                                    | 🍢 🔃                                                                    |                                                                   | 1                                                                                                    | 9                                                        |                                            |
| Add Extract To Test View Delete Find  SmarTire_Maintenance_Tool_090-0011_Firmv                                                                                                    | Wizard Info                                                            | VirusSc<br>1.zip - ZIP                                            | an Comment Sl                                                                                            | X<br>ize 1,434,684 by                                    | /tes                                       |
| Add Extract To Test View Delete Find  SmarTire_Maintenance_Tool_090-0011_Firm Name                                                                                                    | Wizard Info<br>ware_Update_1-7<br>Size                                 | VirusSc<br>1.zip - ZIP<br>Packed                                  | an Comment Sl<br>archive, unpacked s<br>Type                                                             | ize 1,434,684 by<br>Modified                             | rtes<br>CRC32                              |
| Add Extract To Test View Delete Find  S SmarTire_Maintenance_Tool_090-0011_Firm Name                                                                                                    | Wizard Info<br>ware_Update_1-7<br>Size                                 | VirusSc<br>1.zip - ZIP<br>Packed                                  | an Comment SI<br>archive, unpacked s<br>Type<br>Local Disk                                               | X<br>ize 1,434,684 by<br>Modified                        | rtes<br>CRC32                              |
| Add Extract To Test View Delete Find  SmarTire_Maintenance_Tool_090-0011_Firm Name  But State But State Bu | Wizard Info<br>ware_Update_1-7<br>Size<br>619,978                      | VirusSc<br>71.zip - ZIP<br>Packed<br>489,415                      | an Comment SI<br>archive, unpacked s<br>Type<br>Local Disk<br>Adobe Acrobat                              | X<br>ize 1,434,684 by<br>Modified<br>10/28/2013          | rtes<br>CRC32<br>F0D099                    |
| Add Extract To Test View Delete Find  SmarTire_Maintence_Tool_090-0011_Firm Name  SW2809_ST_Hand_Tool_rev1.04.pdf  jtpm.hex                                                                                                    | Wizard Info<br>ware_Update_1-7<br>Size<br>619,978<br>92,776            | VirusSc<br>71.zip - ZIP<br>Packed<br>489,415<br>37,103            | an Comment SI<br>archive, unpacked s<br>Type<br>Local Disk<br>Adobe Acrobat<br>HEX File                  | X<br>Modified<br>10/28/2013<br>11/30/2017                | rtes<br>CRC32<br>F0D099<br>7B1028          |
| Add Extract To Test View Delete Find  SmarTire_Maintenance_Tool_090-0011_Firm Name  Watten Wattenance_Tool_rev1.04.pdf  tool_rev1.04.pdf  tool_rev1.04.pdf   | Wizard Info<br>ware_Update_1-7<br>Size<br>619,978<br>92,776<br>459,786 | VirusSc<br>71.zip - ZIP<br>Packed<br>489,415<br>37,103<br>337,109 | an Comment SI<br>archive, unpacked s<br>Type<br>Local Disk<br>Adobe Acrobat<br>HEX File<br>IrfanView BMP | X<br>Modified<br>10/28/2013<br>11/30/2017<br>6/15/2006 9 | rtes<br>CRC32<br>F0D099<br>7B1028<br>D2F72 |

Figure 2 – Maintenance Tool Software Startup

in this box or by selecting the <u>New folder</u> button. Once the location is selected, click  $\underline{OK}$  to save.

 When the download is complete, go to this file location on the computer and open this folder. Select tpmsUpdatePC (.exe) to execute the software update. Note, this file will not execute correctly from the window shown in Figure 2.

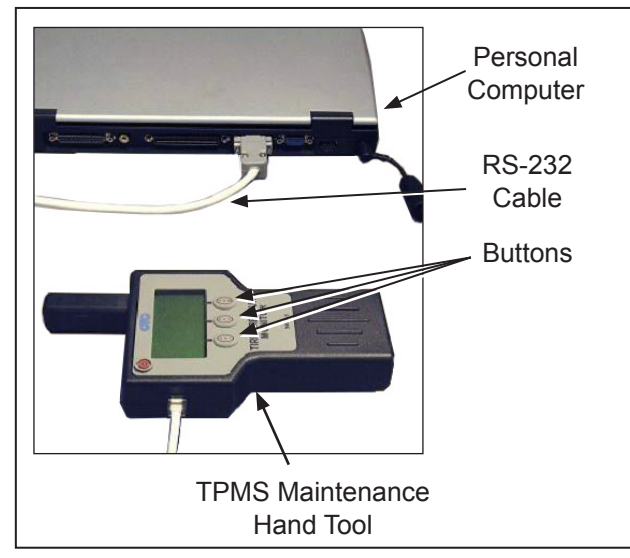

Figure 3 – Hardware Connections

4. Power on the TPMS Maintenance Tool and press and hold the middle button for two (2) seconds to enter the set-up menu on the tool. *See Figure 3.* The set-up menu icon shown below will display on the tool.

| Set-Up<br>Menu | Refer to the menu options for<br>more information to set-up<br>specific options. |
|----------------|----------------------------------------------------------------------------------|
|----------------|----------------------------------------------------------------------------------|

- Use the left and right buttons to navigate up or down and select the update function on the tool menu. Press the button to select the update function.
- 6. When the software update icon (⊑⇔♡) is displayed (*see below*), press the left ✓ button to start the update mode. *Press the* → *button to return the set-up menu.*

|          | This icon allows the user |
|----------|---------------------------|
| Software | to download the latest    |
| Update   | software from an attached |
|          | PC.                       |

Cancels: Same dated 12/04/2019 Page: 2 of 4

7. Follow the instructions and prompts provided by the software update program on the PC. The welcome screen is shown in Figure 4. Select the "Next" button to begin the update process.

|                                                | TPMSA Software Upda                                                     | te Utility                         |     |
|------------------------------------------------|-------------------------------------------------------------------------|------------------------------------|-----|
| This Wizard will g<br>3 easy steps:            | guide you through procedures of pro                                     | gramming TPMSA device. There are   |     |
| Step 1: Setup<br>Step 2: Scan<br>Step 3: Progr | o serial connection between PC and<br>the device.<br>amming the Device. | the device.                        |     |
| You should conne<br>Refer to the instru        | ect the Device to the computer and<br>uction manual for details.        | place the Device in "Update Mode". |     |
|                                                |                                                                         |                                    |     |
| Click "Next" to (                              | °ontinue.                                                               |                                    |     |
| CHOR NEXT ID C                                 |                                                                         | $\searrow$                         |     |
|                                                |                                                                         | K Back Next >                      | Car |

Figure 4 – Welcome Screen

8. The Set-up Serial Connection and Scan Device screen (shown in Figure 5) appears next. *Select the "Scan Device" button*. Once the device is found, *select the "Next" button*.

Note: Ensure the COM port being used is less than 10. The software will not detect the device if the COM port is greater than 10.

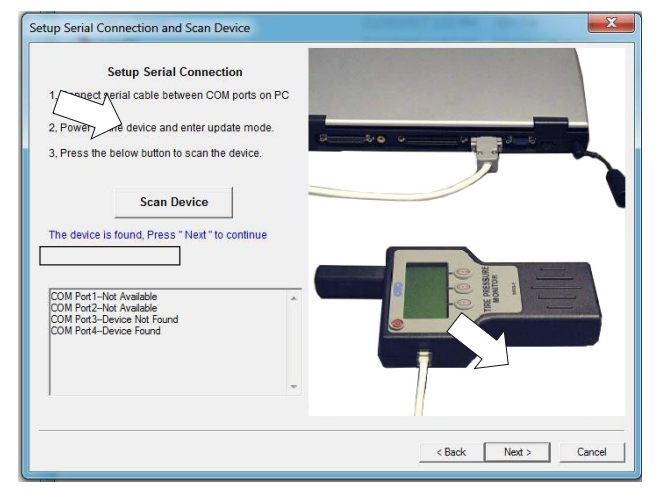

Figure 5 – Set-up Serial Connection and Scan Device Screen

2/24/2020

9. The Programming Target screen (shown in Figure 6) is the next screen to appear. *Select the "Start Programming" button*. Wait for the programming to complete. "Programming in Process, Please Wait" will appear on the screen while the program is updating. *See Figure 7*.

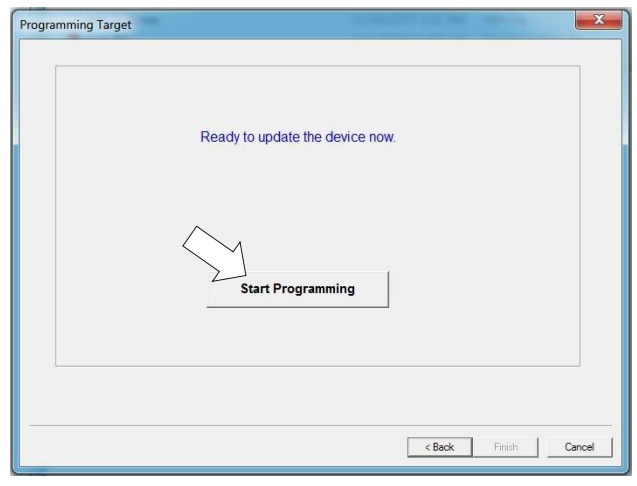

Figure 6 – Programming Target Screen

|        | Progra    | amming In Pro | ocess, Please | Wait |  |
|--------|-----------|---------------|---------------|------|--|
| Elapse | Time: 0:6 |               |               |      |  |
|        |           | Start Pro     | gramming      |      |  |
|        |           |               |               |      |  |

Figure 7 – Programming in Process Screen

10. When the programming is complete, the screen will contain the pop up window shown in Figure 8. Select the "OK" button and then select the "Finish" button to complete the programming of the Bendix<sup>™</sup> SmarTire<sup>®</sup> TPMS Maintenance Tool.

| Programming Target | Σ                                                       |
|--------------------|---------------------------------------------------------|
|                    | Programming In Process, Please Wait                     |
|                    | TPMSA Updating The device has been updated successfully |
|                    | ОК                                                      |
|                    | < Back. Finish Cancel                                   |

Figure 8 – Final Programming Screen

The tool will be updated and show the software version 1.71 when powering up.

## Software Installation Troubleshooting

If troubleshooting assistance is needed to complete the software download, please contact the Bendix Tech Team at 1-800- AIR-BRAKE (1-800-247-2725), option 2.

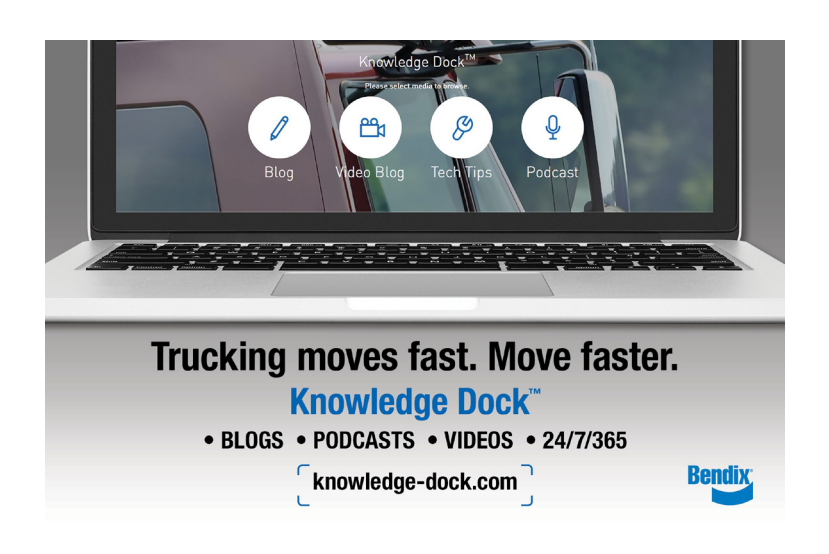

**Log-on and Learn from the Best** On-line training that's available when you are -24/7/365. Visit brake-school.com.

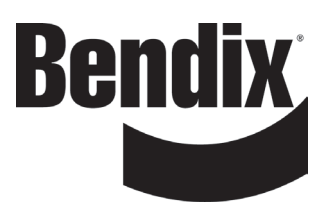